FROM: EPSON 客服中心

主題敘述:LQ-690C/LQ-695C 如何將印表機回復至出廠預設值(重置方式)

# 控制面板按鍵及燈號

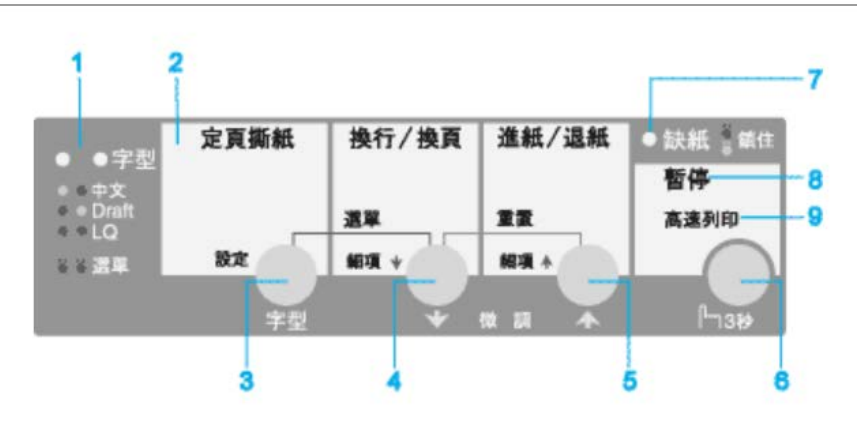

步驟1、請關閉印表機電源。

步驟 2、請按住印表機面板上的『換行/換頁』、『進紙/退紙』及『暫停』鍵不放, 再開啟印表機電源,此時印表機會發出『嗶』一長聲即可重置成功。

## 控制面板按鍵及燈號

## 1. 字型選擇燈號

顯示目前的字型選擇設定。

| • • | 中文    |
|-----|-------|
| •   | Draft |
| 00  | LQ    |

○= 亮、● = 熄滅

在內定值設定下燈號亮起並繼續閃爍。

## 2. 定頁撕紙燈號

連續報表紙在定頁撕紙位置時閃爍。

## 3. 定頁撕紙/字型按鍵

將連續報表紙推進至定頁撕紙位置。 將連續報表紙由定頁撕紙位置反向載入起始列印位置。 如果停用字型功能,按下此按鍵可改變字型及草稿品質。

### 4. 『換行/換頁』鍵

如果未裝入單張紙張,則無任何運作。

如果裝入單張紙張,在快速按下時可逐行進紙,或在連續按下時退出紙張。如果裝入滾筒紙,則會插入自動分頁線。

如果未裝入連續報表紙,請載入紙張。

如果裝入連續報表紙,在快速按下時可逐行進紙,或在連續按下時插入自動分頁線。

#### 5. 『進紙/退紙』鍵

若已裝入紙張,會退出單張紙張。

由起始位置裝入連續報表紙。

將連續報表紙反向裝入起始位置。

在無任何單張紙張時,則無任何操作 (會出現缺紙錯誤)。

## 6. 『暫停』鍵

暫時停止列印,於再度按下暫停按鍵時會繼續列印。在按下 3 秒鐘或更久時, 會開啟 "微調"模式\*和列印字型功能。若想關閉,請再按一次。

#### 7. 缺紙燈號

當選擇紙張來源未裝入任何紙張時,或未正確裝入紙張時會呈現亮起。 在未完全退紙時閃爍。

在按下鎖定按鍵,並開啟"面板鎖定模式"時,會與"暫停"燈號一起閃爍。

#### 8. 暫停燈號

當印表機暫停時,燈號會亮起。

在啟用微調及字型功能時會閃爍。

印表機因"印字頭過熱"狀態而停止列印時閃爍。

在按下鎖定按鍵,並開啟、面板鎖定模式″時,會與、缺紙″燈號一起閃爍。

#### 9. 高速燈號

在選擇高速列印模式時亮起。

\* "微調"模式: 在您按下『暫停』鍵三秒鐘,印表機會進入 "微調"模式。 在本模式中,您可以按下『換行/換頁 ★』鍵和『進紙/退紙 ◆』鍵,以調整起始列印位置或定頁撕紙位置。